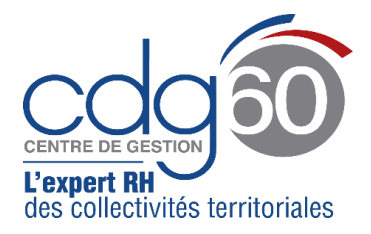

### Mode opératoire AGIRHE Elections professionnelles : Préparation et validation des listes électorales

AGIRHE est un logiciel d'Aide à la Gestion Informatisée des Ressources Humaines et de l'Emploi qui permet notamment l'élaboration de documents avec les données disponibles dans le logiciel ainsi que l'édition de ces documents.

Le présent mode opératoire vise à vous expliquer <u>comment mettre à jour l'ensemble de vos listes</u> <u>électorales selon vos effectifs au 8 décembre 2022</u> dans le module **« Instances »** de l'application.

#### Ainsi, la validation et, le cas échéant, la modification de vos listes électorales, <u>pour chaque</u> <u>instance</u>, y compris si vos effectifs sont nuls, doit être réalisée <mark>avant le <u>30 septembre 2022</u>.</mark>

**Pour rappel :** la vérification de l'exactitude des informations présentes dans les listes électorales permettra d'assurer le bon déroulement des élections professionnelles et plus spécifiquement l'absence d'éventuelles réclamations.

#### Important :

Les listes électorales doivent être établies en référence au scrutin du 8 décembre 2022.

Il convient donc de vous placer au 8 décembre 2022 pour apprécier la qualité d'électeurs de vos agents (anticiper les mobilités, les recrutements, la titularisation ou non de vos agents stagiaires, les radiations...)

Avant de débuter la vérification de vos listes électorales, il est primordial <u>d'identifier en</u> <u>amont qui dans vos effectifs remplit lesdites conditions</u>.

Pour rappel :

- **Pour la CAP :** seuls les fonctionnaires titulaires au 8 décembre 2022 et présents dans vos effectifs à cette date sont électeurs (pas les stagiaires).
- Pour le CST : sont électeurs les fonctionnaires titulaires et stagiaires ainsi que les agents contractuels de droit public et privé (sous condition d'ancienneté : CDI, en CDD depuis au moins 6 mois soit depuis le 8 juillet 2022, ou titulaire au plus tard au 8 octobre 2022 d'un CDD d'une durée d'au moins 6 mois) présents dans vos effectifs au 8 décembre 2022.
- **Pour la CCP :** seuls les contractuels de droit public présents dans vos effectifs au 8 décembre 2022 (sous condition d'ancienneté : CDI, en CDD depuis au moins 6 mois soit depuis le 8 juillet 2022, ou titulaire au plus tard au 8 octobre 2022 d'un CDD d'une durée d'au moins 6 mois) sont électeurs.

En ce qui concerne les agents inter/pluri-communaux : ces derniers ne sont électeurs **qu'une seule fois**, si l'ensemble de leurs collectivités d'emplois dépendent de la même instance placée auprès du CDG.

<u>Par exemple</u> un fonctionnaire titulaire à la fois au sein d'une commune (30h) et d'un syndicat scolaire (10h) (tous deux affiliés aux instances du CDG) ne votera qu'une seule fois (à la CAP et au CST) et sera inscrit sur les listes électorales de la commune (pas du syndicat).

## Les listes préparatoires ont été établies sur la base des données connues du CDG et enregistrées dans la base carrières d'AGIRHE au 1<sup>er</sup> septembre 2022.

A compter de cette date, les listes électorales sont <u>indépendantes</u> de la base carrières d'AGIRHE. Ainsi, toute modification effectuée dans la base carrières (par exemple la création d'un agent contractuel) n'aura aucune incidence sur les listes électorales, et inversement.

Vous avez désormais la possibilité, avant de valider vos listes, d'ajouter, de modifier ou de supprimer des agents directement dans vos listes électorales.

<u>IMPORTANT</u>: la procédure décrite ci-dessous pour le CST doit être obligatoirement reproduite pour chaque instance (CAP et CCP).

#### Procédure dérogatoire pour les collectivités de + de 50 agents

Pour les collectivités devant organiser leurs propres élections, une procédure dérogatoire à celle présentée ci-dessous est possible.

Ainsi sur demande, le CDG pourra fournir à la collectivité un **fichier CSV** de ses effectifs issu de la base AGIRHE.

Elle aura ainsi la possibilité de remplir directement dans ce fichier les données nécessaires ou manquantes à l'établissement de ses listes électorales. Ce fichier complété sera ensuite importé par le CDG dans ses listes.

Ce fichier CSV sera adressé <u>sur demande</u> expresse de la collectivité auprès de la conseillère statutaire dont elle dépend (secteur 1, 2 ou 3). Dans le cas contraire, la collectivité devra suivre la procédure ci-dessous.

### Préparer et valider les listes électorales

<u>Après vous être connecté à l'application</u>, vous accédez à votre tableau de bord AGIRHE.

1) <u>Ouvrez le menu « Instances », cliquez sur « Elections CST » puis sur « Préparation de la liste</u> <u>électorale »</u> :

|                         |                               | Agirhe RH - Espace collectivité - Centre de Gestie<br>Y commune test<br>Dernière connexion le 31/08/2022 à 12:17 😭 Se décor                 | on de l'Oise<br>mecter |
|-------------------------|-------------------------------|----------------------------------------------------------------------------------------------------|------------------------|
| Agent - DCollectivité - | IGI Instances T Doc           | uments -                                                                                                    |                        |
| Tableau de bord         | Elections CAP   Elections CST | Effectifs au 1er janvier 2022                                                                                                    |                        |
| + Carrières             | Elections CCP 🔸               | Liste des agents préparatoire à la liste électorale<br>Préparation de la liste électorale<br>Validation et publicité de la liste électorale | agents actifs          |
| + Ma collectivité       |                               |                                                                                                    | J                      |

#### 2) La fenêtre suivante apparaît :

|                               | <b>V</b> erentation     | Agirhe RH<br>Dernièr                                                | - Espace collectivité<br>Y comm<br>re connexion le 31/08/2022 | é - Centre de Gestion<br>UNE tEST<br>2812:17 [9 Se déconn | n de l'Oise<br>recter |     |          |   |
|-------------------------------|-------------------------|---------------------------------------------------------------------|---------------------------------------------------------------|-----------------------------------------------------------|-----------------------|-----|----------|---|
| 🔺 🛎 Agent 🔹 🏛                 | Collectivité 🔹 ı Instan | ces 🔹 🖹 Documents 🔹                                                 |                                                               |                                                           |                       |     |          |   |
|                               | Elec                    | tions professionnelles (<br>Préparation                             | COMITE SOCIAL<br>n de la liste électo                         | . TERRITORIAL (<br>orale                                  | CST)                  |     |          | Î |
| Qualité Toutes                | sont incomplètes pour 2 | <b>Q</b> Rechercher<br>agent(s). Veuillez compléter                 | avant de valider vot                                          | reliste                                                   |                       |     |          |   |
| dentité                       |                         | Electeurs                                                           | Etat                                                          | Observations pour le O                                    | CDG                   |     |          |   |
| Ycommune test                 |                         | 44                                                                  | Liste à valider                                               |                                                           |                       | ſi. | ~        |   |
| Liste des agents              |                         |                                                                     |                                                               |                                                           |                       |     |          |   |
| Légende : Agent intercommunal | Etat: Suppression Modif | fication Ajout Données incom                                        | plètes                                                        |                                                           |                       |     |          | - |
| + Ajouter                     |                         |                                                                     |                                                               |                                                           |                       |     |          |   |
| Collectivité                  | NOM Prénom              | Grade                                                               | Qualité                                                       | Position                                                  | Date naissance        |     |          |   |
| Y commune test                | WBRIDOUX Marie-Hélène   | ingénieur principal                                                 | Titulaire                                                     | Activité                                                  | 18/04/1981            |     | <b>İ</b> |   |
| Y commune test                | WBRIDOUX Marie-Hélène   | Directeur général des services<br>tochaiques - 80.000 à 150.000 bak | Titulaire                                                     | Activité                                                  | 18/04/1981            |     | <b>m</b> |   |

#### <u>Vous y trouverez plusieurs informations</u> :

La ligne en rouge indique le nombre d'électeurs issus de la base carrières d'AGIRHE et l'état de la liste « Liste à valider »

Si des données obligatoires ne sont pas renseignées (comme par exemple la date de naissance), un message d'avertissement <u>surligné en rose</u> apparait indiquant le nombre d'agents ayant des données incomplètes.

Ces agents sont identifiés dans la liste par le nom de l'agent <u>sur fond rose</u>

|                               | E                              | lections professionnelles COI<br>Préparation de | MITE SOCIAL TE<br>la liste électora | ERRITORIAL (CST)<br>ile  |                |     |   |
|-------------------------------|--------------------------------|-------------------------------------------------|-------------------------------------|--------------------------|----------------|-----|---|
| Qualité Toutes                | C                              | Rechercher                                      |                                     |                          |                |     |   |
| Des données obligatoires so   | ont incomplètes pour 12 agen   | t(s). Veuillez compléter avant de val           | ider votre liste                    |                          |                |     |   |
| Identité                      |                                | Electeurs                                       | Etat                                | Observations pour le CDG |                |     |   |
| ZCOMMUNETEST - Comm           | une                            | 62                                              | Liste à valider                     |                          |                | 11. | ~ |
|                               |                                |                                                 |                                     |                          |                |     |   |
| Liste des agents              |                                |                                                 |                                     |                          |                |     |   |
| Légende : Agent intercommunal | Etat: Suppression Modification | Ajout Données incomplètes                       |                                     |                          |                |     |   |
| + Ajouter                     |                                |                                                 |                                     |                          |                |     |   |
| Collectivité                  | NOM Prénom                     | Grade                                           | Qualité                             | Position                 | Date naissance |     |   |
| ZCOMMUNETEST - Commune        | AVG Test Ingenieur             | ingénieur                                       | Titulaire                           | Activité                 | 01/01/1980     | ľ   | â |
| ZCOMMUNETEST - Commune        | BAMBIN TEST Marie              | puéricultrice de classe normale (Ancien)        | Titulaire                           | Activité                 | 12/03/1992     | Ľ   | Î |
| ZCOMMUNETEST - Commune        | DEMONTEST Dominique            | infirmier en soins généraux                     | Titulaire                           | Activité                 | 22/09/1978     | Ľ   | Î |
| ZCOMMUNETEST - Commune        | DOÉ Sylvie                     | attaché NT                                      | Contractuel Droit<br>Public         | Activité                 | 08/02/1999     |     | Î |
| ZCOMMUNETEST - Commune        | EDUCATRICE Marie               | éducateur de jeunes enfants                     | Titulaire                           | Activité                 |                |     | Î |

A partir de cette fenêtre, vous avez donc la possibilité d'ajouter, de modifier ou de supprimer facilement des agents électeurs.

Un code couleur est attaché à chacune de ces actions :

- Violet en cas de Suppression d'un électeur
- Rose en cas d'Ajout d'un électeur
- Vert en cas de Modification d'un champ

## Selon l'état des données de vos effectifs dans la base carrières, plusieurs cas de figure s'ouvrent à vous :

- Le 1<sup>er</sup> est le plus simple : la liste des électeurs correspond parfaitement aux effectifs présents au 8 décembre dans la collectivité.

Il ne manque donc ni aucun électeur ni aucune donnée obligatoire (aucun message d'avertissement)

Il vous suffit alors de valider la liste en cliquant sur le bouton « Valider » 🔨

| Handreich Imprimer            |                         |                                        |                            |                          |                |  |          |  |
|-------------------------------|-------------------------|----------------------------------------|----------------------------|--------------------------|----------------|--|----------|--|
| Identité                      |                         | Electeurs                              | Etat                       | Observations pour le CDG |                |  | $\frown$ |  |
| ZCOMMUNETEST - Com            | mune                    | 62                                     | Liste à valider            |                          |                |  | ~        |  |
|                               |                         |                                        |                            |                          |                |  | Valider  |  |
| Liste des agents              |                         |                                        |                            |                          |                |  |          |  |
| Légende : Agent intercommunal | Etat: Suppression Modif | ication Ajout Données inco             | mplètes                    |                          |                |  |          |  |
| + Ajouter                     |                         |                                        |                            |                          |                |  |          |  |
| Collectivité                  | NOM Prénom              | Grade                                  | Qualité                    | Position                 | Date naissance |  |          |  |
| ZCOMMUNETEST -<br>Commune     | AVG Test Ingenieur      | ingénieur                              | Titulaire                  | Activité                 | 01/01/1980     |  | <b>m</b> |  |
| ZCOMMUNETEST -<br>Commune     | BAMBIN TEST Marie       | puéricultrice de classe normale (<br>) | Ancien Titulaire           | Activité                 | 12/03/1992     |  | â        |  |
| ZCOMMUNETEST -<br>Commune     | DEMONTEST Dominique     | infirmier en soins généraux            | Titulaire                  | Activité                 | 22/09/1978     |  | <b>m</b> |  |
| ZCOMMUNETEST -<br>Commune     | DOÉ Sylvie              | attaché NT                             | Contractuel Droi<br>Public | t Activité               | 08/02/1999     |  | <b>m</b> |  |
| ZCOMMUNETEST -                | EDUCATRICE Marie        | éducateur de jeunes enfants            | Titulaire                  | Activité                 |                |  | <b>m</b> |  |

Votre liste est alors validée sans modification, la ligne passe en couleur verte avec un état « Liste validée »

| 🔒 Im    | primer Export            |                   |              |           |                     |                          |                 |                |     |
|---------|--------------------------|-------------------|--------------|-----------|---------------------|--------------------------|-----------------|----------------|-----|
|         | Identité                 |                   |              |           | Electeurs           | Etat                     | Observations po | ur le CDG      |     |
|         | ZCOMMUNETEST - Corr      | nmune             |              |           | 11                  | Liste validée            |                 |                | 11. |
|         |                          |                   |              |           |                     |                          |                 |                |     |
| Liste d | es agents                |                   |              |           |                     |                          |                 |                |     |
| Légend  | le : Agent intercommunal | Etat: Suppression | Modification | Ajout     | Données incomplètes |                          |                 |                |     |
| Colle   | ctivité                  | NOM Prénom        | Grade        |           |                     | Qualité                  | Position        | Date naissance |     |
| ZCON    | MMUNETEST -              | ACTU Public       | adjoin       | t adminis | tratifterritorial   | Contractuel Droit Public | Activité        | 01/04/1970     |     |

- 2<sup>ème</sup> cas de figure : la liste des électeurs est correcte, mais il manque des données obligatoires pour certains agents.

Les agents concernés apparaissent dans la liste sur fond rose.

Vous devez renseigner, pour chacun d'entre eux, les données manquantes (date de naissance, grade ...).

Vous devrez vous positionner sur la ligne de l'agent concerné et cliquer sur « modifier » Complétez les données manquantes (ici la date de naissance) puis cliquez sur la touche

« Entrée » ou « Tab » 💷 de votre clavier, avant de cliquer sur « Mettre à jour).

| ZCOMMUNETEST -<br>Commune                                                                                                    | EDUCATRICE Marie                                                                                                    | éducateu                                   | r de jeunes enfants                                                      | Titulaire                                                                                                    | Activité                                 |                                                                                                    | C                          |
|----------------------------------------------------------------------------------------------------|----------------------------------------------------------------------------------------------------|--------------------------------------------|--------------------------------------------------------------------------|----------------------------------------------------------------------------------------------------|------------------------------------------|----------------------------------------------------------------------------------------------------|----------------------------|
| Vous avez la possibilité de mo<br>à contacter le CDG avant tout<br>condition d'ancienneté : CDI, e<br>présents dans vos effectifs au | difier votre liste électorale avai<br>e modification Pour le CST, son<br>en CDD depuis au moins 6 mois<br>8 décembre 2022. | nt de la vali<br>t électeurs<br>soit depui | ider. En cas de doute<br>les fonctionnaires t<br>s le 8 juillet 2022, ou | sur la qualité d'électeur (agent<br>itulaires et stagiaires ainsi que le<br>titulaire au plus tard au 8 octob | contractue<br>es agents c<br>ire 2022 d' | ,<br>l, fonctionnaire intercommunal), n<br>ontractuels de droit public et privé (s<br>un CDD d'une durée d'au moins 6 mo | hésitez pas<br>ous<br>is ) |
| Civilité :                                                                                                    | Madame                                                                                                    | •                                          |                                                                          |                                                                                                    |                                          |                                                                                                    |                            |
| Nom :                                                                                                    | EDUCATRICE                                                                                                    |                                            | Prénom :                                                                 | Marie                                                                                                    |                                          |                                                                                                    |                            |
| Nom de naissance :                                                                                                    | EDUCATRICE                                                                                                    |                                            | Date de                                                                  |                                                                                                    |                                          |                                                                                                    |                            |
|                                                                                                    |                                                                                                    |                                            | naissance :                                                              |                                                                                                    |                                          |                                                                                                    |                            |
| Code / matricule :                                                                                                    | 24246                                                                                                    |                                            |                                                                          |                                                                                                    |                                          |                                                                                                    |                            |
| Collectivité :                                                                                                    | ZCOMMUNETEST - Commune                                                                                                    |                                            |                                                                          |                                                                                                    |                                          |                                                                                                    |                            |
| Filière :                                                                                                    | sanitaire et sociale                                                                                                    | •                                          | Cadre d'emploi :                                                         | éducateurs territoriaux de jeunes                                                                             | en 🔻                                     |                                                                                                    |                            |
| Grade :                                                                                                    | éducateur de jeunes enfants                                                                                                | Y                                          |                                                                          |                                                                                                    |                                          |                                                                                                    |                            |
| Qualité :                                                                                                    | Titulaire                                                                                                    | •                                          | Position :                                                               | Activité                                                                                                    | •                                        |                                                                                                    |                            |
| Etat :                                                                                                    | Actif                                                                                                    | •                                          |                                                                          |                                                                                                    |                                          |                                                                                                    |                            |
|                                                                                                    | ✓ Mettre à jour × I                                                                                                    | Fermer                                     |                                                                          | - Importer données Agent Agirhe                                                                               | •                                        | Mettre à jour données Agent Agirhe                                                                                       |                            |
| ZCOMMUNETEST -<br>Commune                                                                                                    | HAUNETTE Camille                                                                                                    | attaché                                    |                                                                          | Titulaire                                                                                                    | Activité                                 | 26/08/1976                                                                                                    | 2                          |
| 700MMUNETEST -                                                                                                    |                                                                                                    |                                            |                                                                          | Contractuel Droit                                                                                             |                                          |                                                                                                    | -                          |

La ligne de l'agent modifié change de couleur et passe en vert.

⇒ La liste ne pourra être validée que si toutes les données obligatoires ont été renseignées et que plus aucun agent ne figure en « données incomplètes ».

**Une fois toutes les modifications effectuées**, la ligne est passé en couleur bleu, Etat : « Liste à valider », cliquez sur « Valider »

| Here and | primer Export           |                   |              |       |                     |                 |                          |  |
|----------|-------------------------|-------------------|--------------|-------|---------------------|-----------------|--------------------------|--|
|          | Identité                |                   |              |       | Electeurs           | Etat            | Observations pour le CDG |  |
|          | ZCOMMUNETEST - Comm     | une               |              |       | 45                  | Liste à valider |                          |  |
|          |                         |                   |              |       |                     |                 |                          |  |
| Liste de | es agents               |                   |              |       |                     |                 |                          |  |
| Légende  | e : Agent intercommunal | Etat: Suppression | Modification | Ajout | Données incomplètes |                 |                          |  |
| + Aiou   | ter                     |                   |              |       |                     |                 |                          |  |

Une fois validé, la ligne devient noire, Etat « Liste validée avec modif ».

| 🔒 Imp | rimer                  |           |                           |                          |
|-------|------------------------|-----------|---------------------------|--------------------------|
|       | Identité               | Electeurs | Etat                      | Observations pour le CDG |
|       | ZCOMMUNETEST - Commune | 45        | Liste validée avec modif. | 1.                       |

- **3<sup>ème</sup> cas de figure :** la liste des électeurs comporte des erreurs ou omissions que vous devez corriger.

Selon les cas, positionnez-vous sur la ligne de l'agent concerné, puis cliquez sur :

**Pour modifier** des données relatives à un électeur (les champs Nom, Nom de naissance et Prénom ne sont toutefois pas modifiables).

**Pour supprimer** un électeur s'il n'est déjà plus dans vos effectifs ou ne le sera plus au 8 décembre 2022

| Ou sur | + Ajouter | pour | ajouter u | in électeur | manquant |  |
|--------|-----------|------|-----------|-------------|----------|--|
|        |           |      |           |             |          |  |

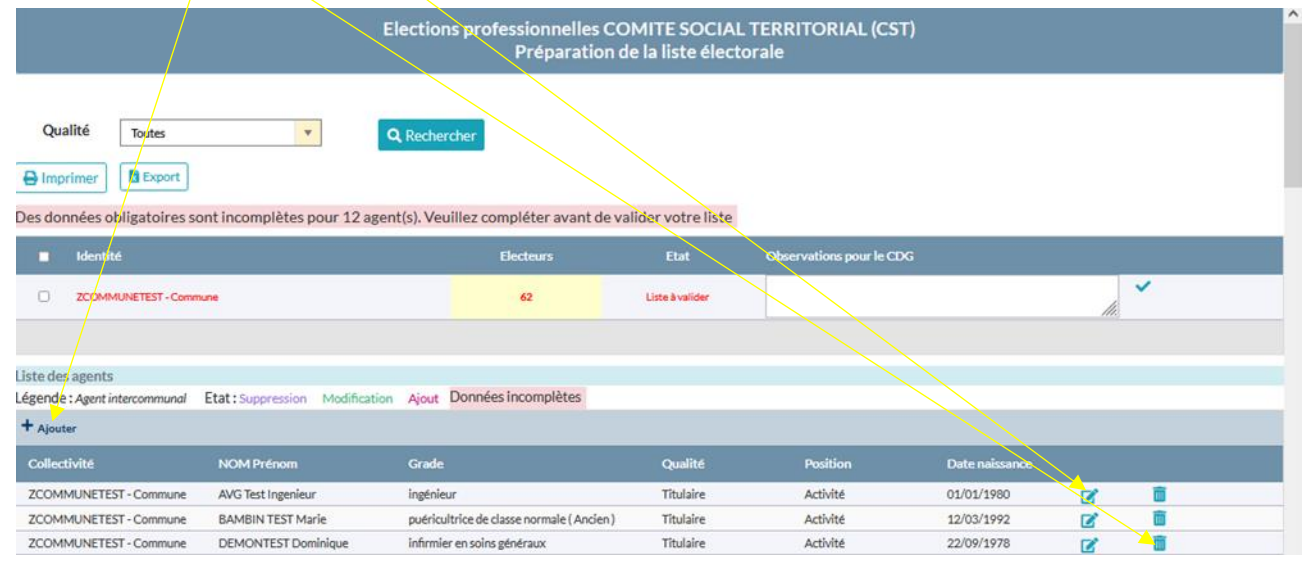

En cas d'ajout d'un électeur, vous devez renseigner l'intégralité des champs obligatoires, puis cliquer sur « Ajouter »

| + Ajouter                                                                                                    |                                                                                                    |                                                                         |                                                                     |                                                                                           |                                                                                  |                                                                                                    |
|----------------------------------------------------------------------------------------------------|----------------------------------------------------------------------------------------------------|-------------------------------------------------------------------------|---------------------------------------------------------------------|-------------------------------------------------------------------------------------------|----------------------------------------------------------------------------------|----------------------------------------------------------------------------------------------------|
| Collectivité                                                                                                    | NOM Prénom                                                                                          | Grade                                                                   |                                                                     | Qualité                                                                                   | Position                                                                         | Date naissance                                                                                                   |
| Vous avez la possibilité de moc<br>à contacter le CDG avant toute<br>condition d'ancienneté : CDI, e<br>présents dans vos effectifs au | difier votre liste élector<br>e modification Pour le C<br>n CDD depuis au moins<br>8 décembre 2022. | rale avant de la valid<br>CST, sont électeurs l<br>s 6 mois soit depuis | er. En cas de doute<br>es fonctionnaires ti<br>e 8 juillet 2022, ou | sur la qualité d'électeur (<br>tulaires et stagiaires ains<br>titulaire au plus tard au 8 | agent contractuel, fonct<br>i que les agents contract<br>s octobre 2022 d'un CDD | ionnaire intercommunal), n'hésitez pas<br>uels de droit public et privé (sous<br>d'une durée d'au moins 6 mois ) |
| Civilité :                                                                                                    | Monsieur                                                                                            | •                                                                       |                                                                     |                                                                                           |                                                                                  |                                                                                                    |
| Nom :                                                                                                    |                                                                                                    |                                                                         | Prénom :                                                            |                                                                                           |                                                                                  |                                                                                                    |
| Nom de naissance :                                                                                                    |                                                                                                    |                                                                         | Date de                                                             |                                                                                           |                                                                                  |                                                                                                    |
| Code / matricule :                                                                                                    |                                                                                                    |                                                                         | naissance :                                                         |                                                                                           |                                                                                  |                                                                                                    |
| Collectivité :                                                                                                    | ABANCOURT                                                                                           | •                                                                       |                                                                     |                                                                                           |                                                                                  |                                                                                                    |
| Filière :                                                                                                    |                                                                                                    | •                                                                       | Cadre d'emploi :                                                    |                                                                                           | •                                                                                |                                                                                                    |
| Grade :                                                                                                    |                                                                                                    | •                                                                       |                                                                     |                                                                                           |                                                                                  |                                                                                                    |
| Qualité :                                                                                                    | Contractuel Droit Publ                                                                              | lic 🔻                                                                   | Position :                                                          |                                                                                           | -                                                                                |                                                                                                    |
| Début de contrat :                                                                                                    |                                                                                                    |                                                                         | Fin de contrat :                                                    |                                                                                           | CDD                                                                              |                                                                                                    |
|                                                                                                    |                                                                                                    |                                                                         |                                                                     |                                                                                           | OCDI                                                                             |                                                                                                    |
| Etat :                                                                                                    | Actif                                                                                               | •                                                                       |                                                                     |                                                                                           |                                                                                  |                                                                                                    |
|                                                                                                    | ✓ Ajouter                                                                                           | × Fermer                                                                |                                                                     |                                                                                           |                                                                                  |                                                                                                    |

En cas d'ajout d'un agent contractuel, les dates de début et de fin de contrat seront demandées à la création pour vérifier la durée du contrat ainsi que le type de contrat.

La ligne de l'agent électeur ainsi créé apparait en rose dans la liste préparatoire.

**Après avoir effectué l'intégralité des modifications**, ajout et/ou suppression d'agent électeur, pensez à valider en cliquant sur « Valider »

| Handright Imprimer            | 1-                |              | -     |                   |                 |                          |  |
|-------------------------------|-------------------|--------------|-------|-------------------|-----------------|--------------------------|--|
| ■ Identité                    |                   |              |       | Electeurs         | Etat            | Observations pour le CDG |  |
| ZCOMMUNETEST - Comm           | une               |              |       | 45                | Liste à valider |                          |  |
|                               |                   |              |       |                   |                 |                          |  |
| Liste des agents              |                   |              |       |                   |                 |                          |  |
| Légende : Agent intercommunal | Etat: Suppression | Modification | Ajout | Données incomplèt | es              |                          |  |
| + Ajouter                     |                   |              |       |                   |                 |                          |  |

Une fois validée, la ligne devient noire, Etat « Liste validée avec modif ».

🖶 Imprimer 📘 Export

| Identité               | Electeurs | Etat                      | Observations pour le CDG |
|------------------------|-----------|---------------------------|--------------------------|
| ZCOMMUNETEST - Commune | 45        | Liste validée avec modif. |                          |

# Notez bien que toute modification apportée dans la liste électorale d'une instance ne se répercutera pas automatiquement dans la liste électorale d'une autre instance.

Par exemple, l'ajout d'un contractuel de droit public comme électeur au CST dans l'onglet « Elections CST » ne se répercutera pas automatiquement dans la liste électorale de la CCP. Il faudra obligatoirement ajouter également le même agent dans l'autre liste électorale (où il est également électeur) dans l'onglet « Elections CCP ».

**Rappel :** une fois votre liste validée (avec ou sans modification) pour une instance donnée (ici le CST), **vous devrez obligatoirement procéder de la même façon pour les autres instances** (à savoir la CAP et la CCP) via les onglets « Elections CAP » et « Elections CCP » et ainsi valider l'ensemble de vos listes électorales.

Enfin, toutes les modifications que vous aurez apportées à vos listes électorales ne seront effectives qu'après validation par le Centre de Gestion.

#### Affichage des listes électorales

Conformément à la réglementation et au calendrier électoral, les listes électorales doivent être affichées dans les locaux administratifs <mark>au plus tard le dimanche 9 octobre 2022 à 17h</mark>.

Ainsi et après validation et numérotation des listes électorales par les services du Centre de Gestion, vous devrez venir imprimer (télécharger) vos listes électorales dans l'application AGIRHE dans le menu « *instances* » via l'onglet « *validation et publication de la liste électorale* » et ce pour chaque instance (CAP, CST et CCP).

Une nouvelle communication sera réalisée par le CDG (semaine 40) pour vous informer de la mise à disposition de vos listes électorales définitives.